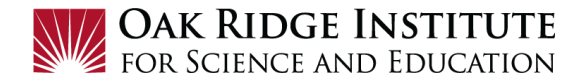

## Concur Relocation Expense Report – Job Aid for Participants/Fellows

Once your relocation trip is complete, you will need to submit an **Expense Report** to request reimbusement of expenses.

- For more information on relocations, including the ORISE relocation policy, visit the <u>Relocation</u> section of the ORISE Travel Central website.
- For assistance, contact Travel Central at <u>travelcentral@orau.org</u>.

## NOTE:

- A **red asterisk** \* indicate a required field.
- Grey question marks "?" are **Tool Tips** to assist you. To see the Tool Tips, hover your cursor over the "?".

## Create New Expense Request

- 1) Click on **Request Travel** in Zintellect, to get to the **Concur Home** page.
- **2)** Before starting a relocation **Expense Report**, ensure your **Relocation Vehicle** information is correct:
  - **<u>a.</u>** Go to your **Profile Settings** page by clicking on the blue **Profile** button in the top right corner.

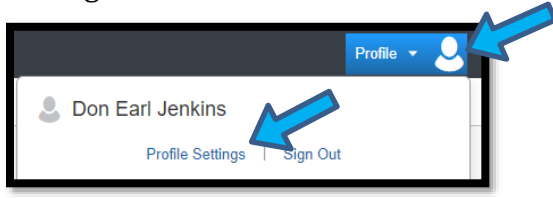

**<u>b.</u>** On the left side of the page, under **Expense Settings**, click on **Personal Car**.

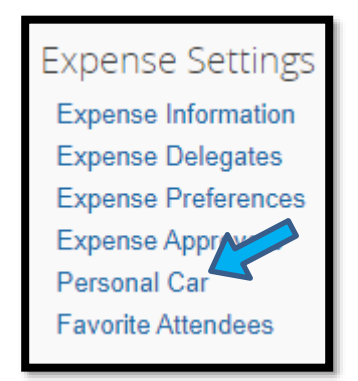

**<u>c.</u>** The page below will display. If a Relocation Vehicle Type is not indicated, you will last create one by clicking the **New** button and adding the vehicle information.

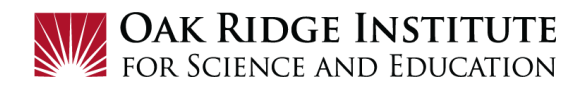

|    | Personal Car Registre                                                                                          | ation                                  |              |        |
|----|----------------------------------------------------------------------------------------------------|----------------------------------------|--------------|--------|
|    | This page displays all the personal cars that have been<br>Reimbursement Method: Personal Car - Variable Rates | registered. Click New to register anot | iher car.    |        |
|    | Period for Distance Limits:                                                                                    | Annually                               |              |        |
|    | Starting Month:                                                                                                | January                                |              |        |
|    | Starting Day:                                                                                                  | 1                                      |              |        |
|    | ated distance to date (this period):                                                                           | 0 MILE                                 |              |        |
| ns | New Remove                                                                                                    |                                        |              |        |
|    |                                                                                                    |                                        |              | 1      |
|    | Vehicle ID                                                                                                    |                                        | Vehicle Type | Active |
|    | Car                                                                                                    |                                        | Travel       | Yes    |
|    | Relocation                                                                                                    |                                        | Relocation   | Yes    |
|    |                                                                                                    |                                        |              |        |
|    |                                                                                                    |                                        |              |        |
|    |                                                                                                    |                                        |              |        |

3) To create a new **Expense Report**, click on **Requests** in the header:

| SAP Concur 🖸             | Requests Expense | App Center |                 |
|--------------------------|------------------|------------|-----------------|
| ORAU<br>Further Together |                  |            | <b>∔</b><br>New |

This will display your **Active Requests** in the system.

**4)** Click to open the **Relocation Request** for which you will be creating an **Expense Report**:

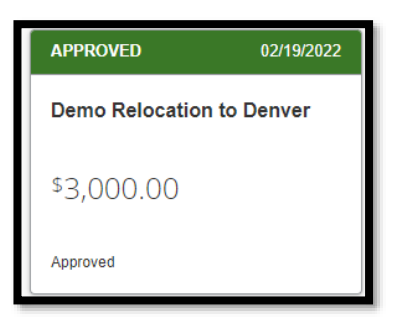

**5)** The following page will display the information that was entered into the **Relocation Travel Request**. To create an **Expense Report**, click the **Create Expense Report** button in the top right corner.

| Demo R       | Relocation t    | to Denver \$3,000.00 |            | More Actie | ons 🗸 🛛 🕻   | Create Expense Report |   |
|--------------|-----------------|----------------------|------------|------------|-------------|-----------------------|---|
| Approved   R | equest ID: 3AHC | Attachments 🗸        |            |            |             |                       | 2 |
| EXPECTED     | EXPENSES        |                      |            |            |             |                       |   |
| Alerts TJ E  | Expense type ∏↓ |                      | Details 11 | Date =     | Amount 11   | Requested 1           |   |
| <b>—</b> (   | Other           |                      |            | 02/19/2022 | \$3,000.00  | \$3,000.00            |   |
|              |                 |                      |            |            | Estimated 1 | Fotal: \$3,000.00     |   |

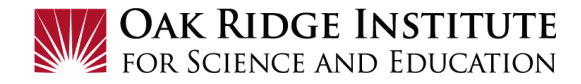

## The following will be displayed:

| Demo Relocation to Denver \$0.00 a                                                                       | Submit Report |
|----------------------------------------------------------------------------------------------------|---------------|
| Report Details V Print/Share V Manage Receipts V Travel Allowance V<br>REQUEST<br>Approved<br>\$3,000.00 |               |
| Add Expense Edit Delete Copy Allocate Combine Expenses Move to V                                         |               |

**6)** Click the **Add Expense** button to begin adding expenses. Select the appropriate expense type to start adding expenses.

| Add Expense                        |                         | د | × |
|------------------------------------|-------------------------|---|---|
| 0<br>Available Expenses            | +<br>Create New Expense |   |   |
| Search for an expen                | se type                 |   |   |
| <ul> <li>O7. Other</li> </ul>      |                         |   |   |
| Other                              | Personai Expense        |   |   |
| Children Per Diem                  | (over 12 yrs of age)    |   |   |
| Children Per Diem<br>Meal Per Diem | (under 12 yrs of age)   |   |   |
| Spousal Per Diem                   |                         | Ţ |   |

- **7)** It is advisable to start with your Per Diem expense (for all members of your family living with you).
  - **<u>a.</u>** Enter the required information and the amount allowed will display automatically.
  - **b.** Click **Save Expense** or **Save and Add Another**.

Notes:

- You will be paid for 75% of the per diem allowance for the first and last days of your trip.

Example: If your trip was 5 days long, you would add 4.5 days in the box indicating the number of days for per diem.

- No receipts are required for meal allowances.

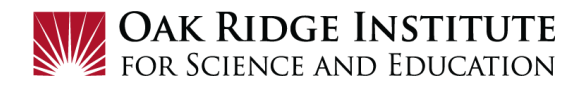

| New Expens         | 5e           |                      |          | Cancel                       | Save Exper   | nse |
|--------------------|--------------|----------------------|----------|------------------------------|--------------|-----|
| Details            | Itemizations |                      |          |                              | Hide Receipt | E   |
| Allocate           |              | * Requir             | ed field |                              |              |     |
| Expense Type *     |              |                      |          |                              |              |     |
| Meal Per Diem      |              |                      | ~        |                              |              |     |
| Transaction Date * |              | Business Purpose     |          |                              |              |     |
| 03/07/2022         |              | Relocation           |          |                              |              |     |
| Enter Vendor Name  |              | City of Purchase *   |          |                              |              |     |
| self               |              | 🕲 🗸 Denver, Colorado |          |                              |              |     |
| Payment Type *     |              |                      |          | 民                            |              |     |
| Cash               | ~            |                      |          | لللا<br>Attach Receipt Image |              |     |
| Amount 🕜           |              | Currency *           |          | Allach Receipt Image         |              |     |
|                    |              | US, Dollar           | ~        |                              |              |     |
| Number of Days *   |              | Rate Per Day         |          |                              |              |     |
| 4.5                |              | 59.00                |          |                              |              |     |
| Comment            |              |                      |          |                              |              |     |
|                    |              |                      |          |                              |              |     |
|                    |              |                      |          |                              |              |     |
|                    |              |                      | 6        |                              |              |     |

- **8)** Continue adding additional expenses including truck rental (under rental vehicle) and lodging (up to \$96 per night). Be sure to include taxes and attach your receipts.
- **9)** To add mileage on a personal vehicle that you drove for the relocation:C
  - **<u>a.</u>** Click on the **Personal Car Mileage** expense type and enter the required information.
  - **b.** Select **Relocation** as your vehicle ID.
  - c. Click Save Expense or Save and Add Another.

| Vehicle ID *                   | Distance to Date | Distance *          |
|--------------------------------|------------------|---------------------|
| Relocation ~                   | 0                | 121                 |
| Car                            | Currency         | Reimbursement Rates |
| Relocation                     | US, Dollar       |                     |
| Save Expense Save and Add Anor | ther Cancel      |                     |

- **10)** If there were any prepaid airline tickets purchased by ORAU, add those to the **Expense Report**:
  - **<u>a.</u>** Select from the **Available Expenses** (list of expenses that were prepaid on your behalf including airline tickets).
  - **<u>b.</u>** Check the box next to your airline ticket and then click **Add to Report.**

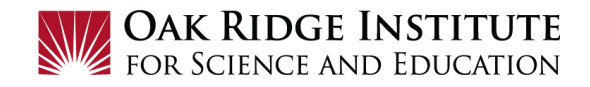

| Avai  | ilab | 6<br>ole Expenses                  | +<br>Create New Exp | pense                 |                                          |            |             |     | I |
|-------|------|------------------------------------|---------------------|-----------------------|------------------------------------------|------------|-------------|-----|---|
|       |      | ORAU Ghost Card<br>(SunTrust Bank) | Airfare             | JETB                  | LUE 2797293079722                        | 03/22/2019 | \$284.60    | ^   | I |
| 6     | 2    | ORAU Ghost Card<br>(SunTrust Bank) | Airfare             | AME<br>AIR0<br>Fort W | RICAN<br>017293079489<br>forth, Texas    | 03/15/2019 | \$752.39    |     | l |
|       |      | ORAU Ghost Card<br>(SunTrust Bank) | Airfare             | DELT<br>Raleig        | A AIR 0067292890552<br>h, North Carolina | 03/08/2019 | \$361.08    | L   | L |
|       |      | ORAU Ghost Card<br>(SunTrust Bank) | Airfare             | DELT<br>Raleig        | A AIR 0067289418074<br>h, North Carolina | 01/24/2019 | \$1,012.87  |     | L |
| Displ | laye | d expenses: 6, Tot                 | tal: 6              |                       |                                          |            |             | ~   |   |
|       |      |                                    |                     |                       |                                          | Close      | Add To Repo | ort | 2 |

ſ

- **11)** Add any other expenses to be reimbursed. Some expenses may need to be entered under "**Other**" expense type. Click **Save Expense** after each entry.
- **12)** Review the page displaying the list of expenses to ensure all allowable expenses have been entered. If you are finished adding expenses, click **Submit Report** in the top right hand corner to complete the **Expense Request**.

|                        | bmitted               |             |                                    |                        |                                       |            |                      |
|------------------------|-----------------------|-------------|------------------------------------|------------------------|---------------------------------------|------------|----------------------|
| ort [                  | Details 🗸             | Print/Share | <ul> <li>Manage Receipt</li> </ul> | s 🗸 Travel Allowance 🗸 |                                       |            |                      |
| REQI<br>Appro<br>\$3,0 | UEST<br>wed<br>000.00 |             |                                    |                        |                                       |            |                      |
| Add                    | Expense               |             |                                    |                        |                                       |            |                      |
|                        | Alerts ↑↓             | Receipt †↓  | Payment Type †↓                    | Expense Type ↑↓        | Vendor Details †↓                     | Date =     | Requested †↓         |
|                        | Ģ                     | -           | Cash                               | Rental Vehicle         | U-Haul<br>Knoxville, Tennessee        | 02/17/2022 | \$1,300.00           |
|                        |                       |             | Cash                               | Meal Per Diem          | self<br>Denver, Colorado              | 02/17/2022 | \$265.50             |
|                        |                       |             | Cash                               | Personal Car Mileage   |                                       | 02/17/2022 | \$233.64             |
|                        | <b>—</b>              | Ξ.          | Cash                               | Rental Vehicle Gas     | Sunoco<br>Knoxville, Tennessee        | 02/16/2022 | \$300.00             |
|                        | <del>p</del>          |             | Cash                               | Hotel                  | **Hilton Hotels<br>Memphis, Tennessee | 02/08/2022 | \$100.00<br>Itemized |
|                        |                       |             |                                    |                        |                                       |            | \$2,199.14           |

Once submitted, there will be a Pop-up window to verify the accuracy of the information entered into the **Expense Report**. Click **Accept and Continue**.

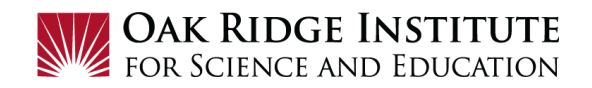

| User Electronic Agreement                                                                                                    |  |
|----------------------------------------------------------------------------------------------------|--|
| By clicking on the 'Accept & Submit' button, I certify that:<br>1. This is a true and accurate accounting of expenses incurred to accomplish the stated purpose of the costs and there<br>are no expenses claimed as reimbursable which relate to personal or unallowable expenses.<br>2. All required receipt images have been attached to this report. |  |
| <ol> <li>I have not received, nor will I receive, reimbursement from any other source(s) for the expenses claimed.</li> <li>In the event of over-payment or if payment is received from another source for any portion of the expenses claimed I assume responsibility for repaying in full for those expenses.</li> </ol>                               |  |
|                                                                                                    |  |
| Cancel Accept & Continue                                                                                                    |  |

**13)** Once approved, you will receive notification by email stating that the **Expense Report** has been approved and submitted to **Accounts Payable** for processing.